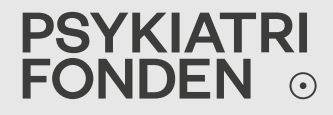

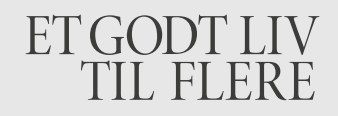

### MENTAL SUNDHED HOS UNGE 25 NOVEMBER 2

#### PSYKIATRI FONDEN o

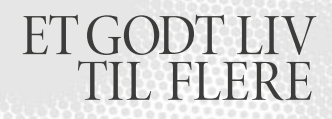

# INDHOLD

- Baggrund for oplægget
- Unge med lav grad af mental sundhed på uddannelserne
- Et pædagogisk perspektiv på mental sundhed

#### PSYKIATRI FONDEN o

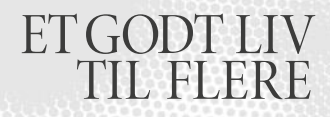

### BAGGRUND

Psykiatrifonden har siden 2007 arbejdet med tidligt forebyggende og sundhedsfremmende indsatser:

- Ungdomsprojektet
- Erhvervsskoleprojektet
- Trivsel på EUD

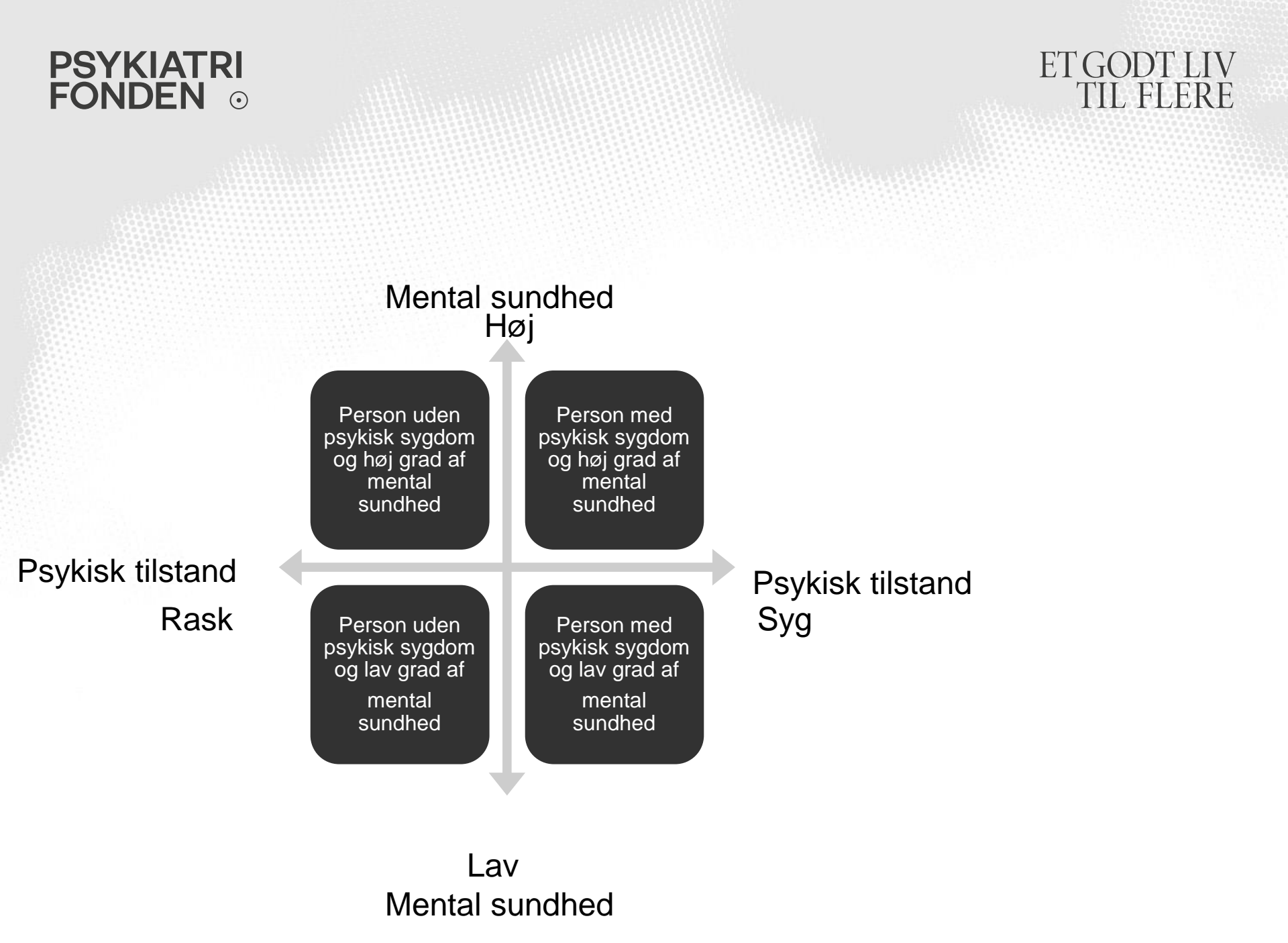

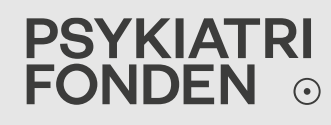

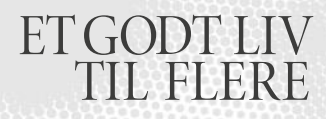

### SUNDHEDSFREMME

Et pædagogisk perspektiv

- Trivselsfremmende indsatser på organisations niveau
- Formulering af læringsfællesskabets betydninger og meninger

Velkommen, du træder nu ind i et læringsrum

#### PSYKIATRI FONDEN o

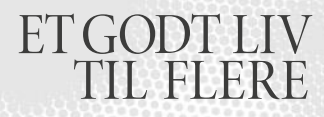

# LÆRINGSRUMMETS MULIGHEDER

- Tilbyde et (praksis) fællesskab
- Tilbyde de unge en didaktisk tilgang til deres udfordringer
- Fokus på det ydre/det tredje